## 新規注文1

新規注文画面は、【ツールバー】の売注文/買注文・クイック注文、【レートー覧】・【チャート】画面から表示させることができます。

| ツールバー         |             |              |           |
|---------------|-------------|--------------|-----------|
| LION FX       |             |              |           |
| <b>ELIONF</b> | 【₄ ****様(*: | ******) 前回口; | ダイン日:25/  |
| 設定 表示         | 情報 クイック     | /注文 特殊注:     | 文 チャート    |
| 預託証拠金額        | 1,559,200   | 有効証拠金額       | 1,559,200 |
| 一 売注文         | 】 貫注文 🏹     | クイック注文       | << →括注:   |

#### レートー覧

| 🍓 レートー覧:: |         |         |        |
|-----------|---------|---------|--------|
| 通貨ベア      | Bid     | Ask     | event数 |
| USD/JPY   | 149.685 | 149.687 | 1 🚔    |
| EUR/JPY   | 161.672 | 161.821 | 1 🌲    |
| GBP/JPY   | 193.395 | 193.404 | 1 🚔    |
| AUD/JPY   | 93.508  | 93.697  | 1 🚔    |

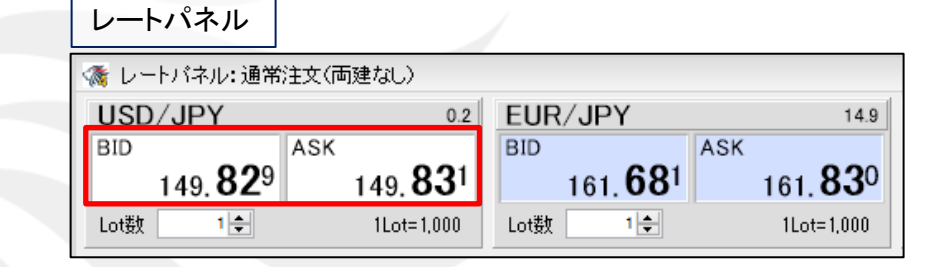

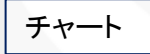

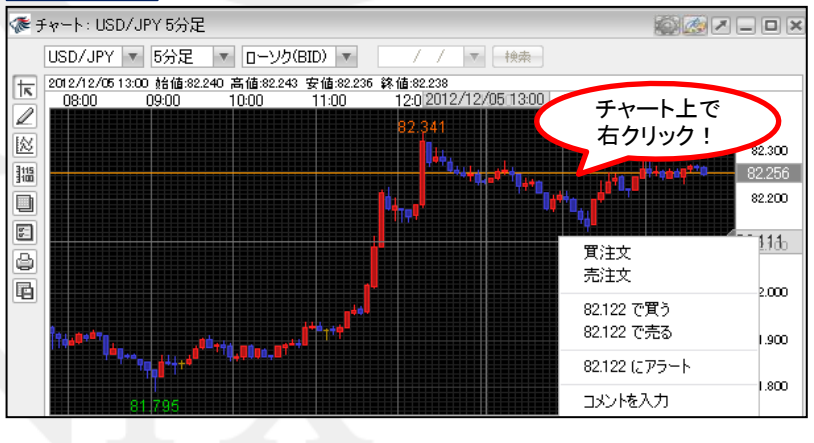

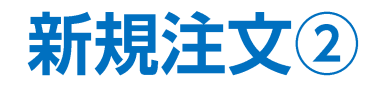

| 獝 レートバネル:通常注文(両建なし)                                   |                  |                  |
|-------------------------------------------------------|------------------|------------------|
| USD/JPY 0.2                                           | EUR/JPY          | 14.9             |
| BID ASK                                               | BID ASK          |                  |
| 149. <b>69</b> 7 <u>149. <b>69</b>9</u>               | 161. <b>75</b> 3 | 161. <b>90</b> 2 |
| Lot数 1 🖨 1 Lot=1.                                     | Lot数 1 🖨         | 1Lot=1,000       |
| NZD/JPY 0.8                                           | CAD/JPY          | 1.5              |
| BID ASK                                               | BID ASK          |                  |
| 84. <b>94</b> <sup>2</sup> 84. <b>95</b> <sup>0</sup> | 104. <b>04</b> 5 | 104. <b>06</b> 0 |
| Lot数 11 1Lot=1,000                                    | Lot数 1 🖨         | 1Lot=1,000       |

| 注文                                 | ×                   |  |  |  |
|------------------------------------|---------------------|--|--|--|
|                                    | HJJJ- 🏟 🖊           |  |  |  |
| USD/JPY                            |                     |  |  |  |
| BID                                | ►ASK                |  |  |  |
| 145.36 <sup>3</sup> 0.2            | 145.36 <sup>5</sup> |  |  |  |
|                                    |                     |  |  |  |
| 通常 時間指定 OCO IF-DONE                | IF-0C0 ストリーミング      |  |  |  |
| USD/JPY ∨ 〇売 ● 買                   | 両建○あり●なし            |  |  |  |
| Lot數<br>1Lot=1,000 1 章 1 5 10 50 🕟 |                     |  |  |  |
|                                    |                     |  |  |  |
| 【執行条件】 ● 成行 ○ 指値 ○ 逆指 ○トレール        |                     |  |  |  |
| 🗌 注文ダイアログを残す 🗹 確認画面を表示する           |                     |  |  |  |
| 確認画面へ開じる                           |                     |  |  |  |

①新規注文を出したい通貨ペアをクリックします。 ここでは、【レートパネル】からUSD/JPYを選択します。 ②【注文画面】が表示されます。

この画面で注文内容を設定することができます。

※最大5枚まで注文画面を表示することができます。

- 一括決済注文の詳細は下記URLより
- LION FXムービーマニュアル「注文するには?」をご参照ください。 http://hirose-fx.co.jp/movie/lion\_exe/category/a/01.html

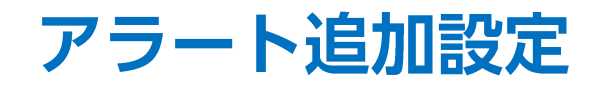

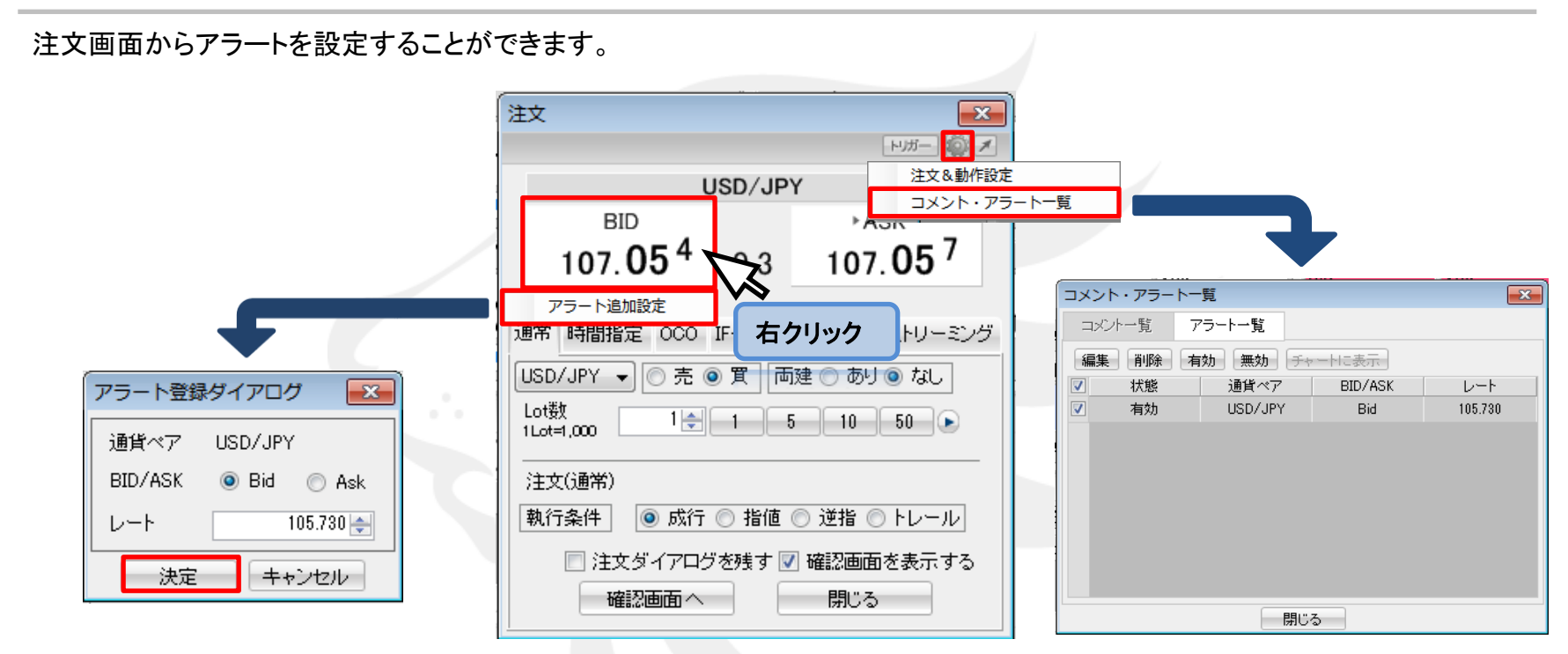

①アラート設定をしたい通貨ペアのレートを右クリックします。

②「アラート追加設定」を選択します。

③【アラート登録ダイアログ】画面が表示されますので、 設定を行い、「決定」をクリックすると設定完了です。 ④設定したアラートの内容確認や編集、削除を行う場合は、

レートパネル右上 📓 をクリックし、「コメント・アラート一覧」を選択します。

⑤【コメント・アラートー覧】画面が表示されます。

内容を変更する場合は、変更したいアラートの行の左端にあるチェックボックス にチェックを入れ、【編集】をクリックします。

アラートを削除したい場合は【削除】をクリックすると、アラートが削除されます。 【有効】、【無効】をクリックすると、有効・無効の設定を切り替え出来ます。

# 困った時は…

当社に対するご意見・ご質問・ご要望などがございましたら、下記の連絡先にて、お気軽にご連絡ください。

#### ▶電話でのお問い合わせ

0120-63-0727(フリーダイヤル)

06-6534-0708

(お客様からのご意見、ご要望にお応えできるように、お電話を録音させていただくことがあります。)

#### ▶FAXでのお問い合わせ

0120-34-0709(フリーダイヤル) 06-6534-0709

### ▶E-mailでのお問い合わせ

E-mail: info@hirose-fx.co.jp

### ▶お問い合わせフォームでのお問い合わせ https://hirose-fx.co.jp/form/contact/